## **EDP Feedback Instructions 2020-2021**

The EDP feedback Program is a competency-based training program. You can start this program on your own. Please follow the instructions below.

## **Instructions:**

1. Go to https://vumc.cloud-cme.com and login on the top left of the page.

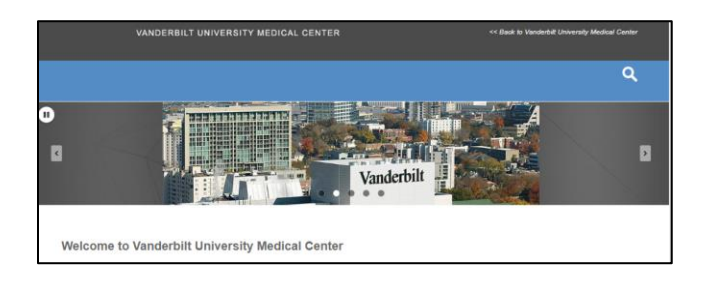

- 2. Go to the "Online" tab at the top of the screen.
- 3. Type in "Feedback" in the Advanced Search box on the top right of the screen. A program will appear called "Feedback Training Program."

|                   |                          | ٩                                                                                                    | ۹.                                                                                                    |
|-------------------|--------------------------|----------------------------------------------------------------------------------------------------|----------------------------------------------------------------------------------------------------|
| Browse By         | Online                   |                                                                                                    | Site Search: Enter your search ter at the field be. 9 view results.                                                              |
| Specialties       | Activity Type: Online X  |                                                                                                    | Type Feedback here Search                                                                                                    |
| •                 | Show 10 Results per Page | 1 2 3 4 5 »                                                                                                   |                                                                                                    |
| Credit Type       |                          |                                                                                                    |                                                                                                    |
| •                 | Details ()               | TIPQC - Safe to Sleep - CME<br>Release Date: Tuesday, May 26, 2020                                            | Browse By Online                                                                                                    |
| Location          |                          | End Date: Sunday, December 31, 2023                                                                           | Specialties Activity Type: Online X                                                                                              |
| •                 |                          | Target Audience:<br>Specialities - Health Policy, Nursing, Nutrition,<br>Obtetries and Generology, Bediatrice | ▼     Show     10     Results per Page     1     2     3     4     5     >       Credit Type     1     2     3     4     5     > |
| By Date Ascending |                          | Credits: AMA PRA Category 1 Credits™ (0.50 hours),<br>Non-Physician Attendance (0.50 hours)                   | Details 0 TIPQC - Safe to Sleep - CME Release Date:Tuesday, May 26, 2020                                                         |
|                   |                          | Educational module in connection with the Safe to                                                             | Location End Date: Sunday, December 31, 2023                                                                                     |

4. Click "Details" under the Feedback Training Program.

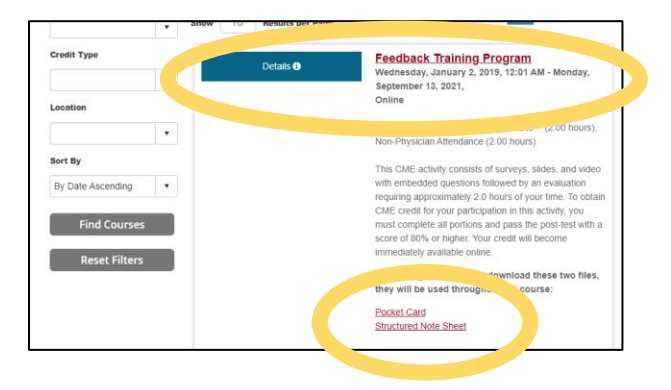

Educator Development Program – Feedback Training Instructions - May 2020. Developed by EDP Team – Drs Damp and Dewey

- 5. **Download the two files** listed under the program by clicking on the links noted as "**Pocket Card**" and "**Structured Note Sheet**." These are resources that will be useful as you go through the course.
- 6. Click the "Content & Tests" Tab.
- 7. For each component of the course (Program Overview, Definitions, Effective Feedback, Educator Feedback Videos), click on the orange boxes from left to right until all components have been completed.

| Feedback Training Program           |       |         |  |
|-------------------------------------|-------|---------|--|
| Overview Faculty                    | Tests | Support |  |
| Date & Location                     |       |         |  |
| Target Audience                     |       |         |  |
| Credits                             |       |         |  |
| Overview                            |       |         |  |
| Objectives                          |       |         |  |
| Accreditation                       |       |         |  |
| Keywords: ONLINE AMA PRA CATEGORY 1 |       |         |  |

| Feedback Training Program  |               |          |         |  |  |  |  |
|----------------------------|---------------|----------|---------|--|--|--|--|
| Overview                   | Faculty       | Tests    | Support |  |  |  |  |
| Program Overview           |               |          |         |  |  |  |  |
| Pre-Test                   | View Document | Post-T   | est     |  |  |  |  |
| Definitions                |               |          | -       |  |  |  |  |
| 2 Pre-Test                 | View Document | E Post-T | est     |  |  |  |  |
| Effective Feedback         |               |          |         |  |  |  |  |
| View Document El Post-Test |               |          |         |  |  |  |  |
| Educator Feedback Videos   |               |          |         |  |  |  |  |
| E Post-Test                |               |          |         |  |  |  |  |

8. When the course has been completed, complete the course evaluation by going to the "My CE" tab at the top right of the screen and selecting "Evaluations & Certificates" from the drop-down menu. This will allow CME credit to be pushed to your transcript.